| 214/0                                                                                                    | 214/CFF Aviso para dejar de operar como proveedor de certificación y generación de CFDI para el sector primario y como proveedor de certificación de expedición de CFDI a través del adquirente de bienes o servicios                                                                                                    |                                                                                                    |                                                                                                    |                                                      |                                              |                    |                                |                |  |  |  |
|----------------------------------------------------------------------------------------------------|----------------------------------------------------------------------------------------------------|----------------------------------------------------------------------------------------------------|----------------------------------------------------------------------------------------------------|------------------------------------------------------|----------------------------------------------|--------------------|--------------------------------|----------------|--|--|--|
| Trám                                                                                                    | ite                                                                                                    | •                                                                                                    |                                                                                                    | Descripción del                                      | trámite o servicio                           | Monto              |                                |                |  |  |  |
| Servi                                                                                                    | cio                                                                                                    | õ                                                                                                    | Avisa que des                                                                                        | •                                                    | Gratuito                                     |                    |                                |                |  |  |  |
|                                                                                                    |                                                                                                    |                                                                                                    | sus servicios<br>servicios.                                                                          | o como PCECFDI a                                     | a través del adquirente de bienes o          | 0                  | Pago<br>derechos<br>Costo:     | de             |  |  |  |
| ¿Quién puede s                                                                                                    |                                                                                                    |                                                                                                    | olicitar el trámit                                                                                   | e o servicio?                                        | ¿Cuándo se presenta?                         |                    |                                |                |  |  |  |
| Personas morales:                                                                                                    |                                                                                                    |                                                                                                    |                                                                                                    |                                                      | Al menos treinta días anteriores a la        | fecha              | a y hora en                    | que            |  |  |  |
| a) Que cuenten co<br>PCGCFDISP.                                                                                                    |                                                                                                    |                                                                                                    | on autorización para operar como                                                                     |                                                      | desea dejar de operar y prestar el servicio. |                    |                                |                |  |  |  |
| b) PCCFDI que opera en e                                                                                                    |                                                                                                    |                                                                                                    | ra en el esquem                                                                                      | a PCECFDI a través                                   |                                              |                    |                                |                |  |  |  |
|                                                                                                    | del a                                                                                                    | dquirente de                                                                                                    | bienes o servicio                                                                                    | IS.                                                  |                                              |                    |                                |                |  |  |  |
| ć                                                                                                    | Dóno                                                                                                    | le puedo pr                                                                                                    | esentarlo?                                                                                           | En el Portal del SA                                  | T: https://www.sat.gob.mx/portal/private/    | aplica             | cion/mi-porta                  | <u>al</u>      |  |  |  |
|                                                                                                    |                                                                                                    |                                                                                                    | INFORMA                                                                                              | CIÓN PARA REALIZ                                     | ZAR EL TRÁMITE O SERVICIO                    |                    |                                |                |  |  |  |
|                                                                                                    |                                                                                                    |                                                                                                    | ¿Qué te                                                                                              | ngo que hacer para                                   | realizar el trámite o servicio?              |                    |                                |                |  |  |  |
| 1.                                                                                                    | Ingre                                                                                                    | sa al Portal (                                                                                                    | del SAT, en la lig                                                                                   | a del apartado <b>¿Dónc</b>                          | de puedo presentarlo?                        |                    |                                |                |  |  |  |
| 2.                                                                                                    | Registra en Mi portal, tu RFC y Contraseña, y elige Iniciar sesión.                                                                                                    |                                                                                                    |                                                                                                    |                                                      |                                              |                    |                                |                |  |  |  |
| 3.                                                                                                    | Seleo                                                                                                    | cciona la opo                                                                                                    | ión de <b>Servicios</b>                                                                              | por Internet / Servic                                | cio o solicitudes / Solicitud y aparecera    | á el fo            | rmulario.                      |                |  |  |  |
|                                                                                                    | a) Pr                                                                                                    | oveedor de                                                                                                    | certificación y g                                                                                    | eneración de CFDI                                    | para el sector primario.                     |                    |                                |                |  |  |  |
|                                                                                                    | <ul> <li>EFECTOS; en Dirigido a: SAT, en *Asunto: Solicito dejar sin efectos la autorización de PCGCFDISP. Descripción: Solicito dejar sin efectos la autorización de PCGCFDISP, para lo cual adjunto la documentación requerida. Adjuntar Archivo / Examinar, selecciona el documento digitalizado en formato PDF que contiene la información que subirás y elige Cargar.</li> <li>b) Proveedor de certificación de expedición de CFDI a través del adquirente de bienes o servicios.</li> <li>En el apartado Descripción del Servicio, en la pestaña Trámite selecciona la opción PCECFDI AVISO DEJAR DE</li> </ul> |                                                                                                    |                                                                                                    |                                                      |                                              |                    |                                |                |  |  |  |
| <b>Descripción:</b> Manifiesto que es mi voluntad dejar de operar como PCECFDI, para lo cual requerida. Adjuntar Archivo / Examinar, selecciona el documento digitalizado en form información que subirás y elige Cargar. |                                                                                                    |                                                                                                    |                                                                                                    |                                                      |                                              | unto la<br>PDF     | a documenta<br>que contien     | ición<br>ie la |  |  |  |
| 4.                                                                                                    | Oprir<br>segu                                                                                                    | prime el botón <b>Enviar</b> , se genera el Acuse de recepción que contiene el folio del trámite con el que puedes dar eguimiento a tu aviso, imprímelo o guárdalo. |                                                                                                    |                                                      |                                              |                    |                                |                |  |  |  |
| 5.                                                                                                    | Revisa tu caso de servicio o solicitud en un plazo de <b>10 días para verificar si se te solicitó información adicional</b> , en caso de ser así, <b>contarás con 10 días para entregarla</b> , si excedes ese plazo es necesario ingresar nuevamente tu solicitud.                                                                                                    |                                                                                                    |                                                                                                    |                                                      |                                              |                    |                                |                |  |  |  |
|                                                                                                    | وَلَا تَعْتَمُونُ وَلَا تَعْتَمُونُ وَعَامَةُ وَلَا تَعْتَمُونُ وَعَامَةُ وَتَعَامُ وَتَعَامُ وَعَامَ وَعَامَ وَ                                                                                                    |                                                                                                    |                                                                                                    |                                                      |                                              |                    |                                |                |  |  |  |
| a)                                                                                                    | PCG                                                                                                    | CFDISP.                                                                                                    |                                                                                                    |                                                      |                                              |                    |                                |                |  |  |  |
| 1.                                                                                                    | Docu                                                                                                    | mento en do                                                                                                    | n donde manifiestes a partir de cuándo dejas de operar y prestar el servicio (archivo digitalizado). |                                                      |                                              |                    |                                |                |  |  |  |
|                                                                                                    | 2.                                                                                                    | Documento<br>actividades<br>de la regla                                                                                                    | electrónico o de<br>con los plazos y<br>2.7.4.13. de la RI                                           | ocumento en archivo<br>r las acciones para d<br>//F. | ar cumplimiento a las obligaciones del p     | ítica o<br>periode | o cronograma<br>o de transicio | a de<br>ón y   |  |  |  |
|                                                                                                    | <ol> <li>Documento de los acuerdos y convenios efectuados con otros proveedores de certificación y generación de<br/>CFDI para el sector primario, a los que transfieras los servicios otorgados a sus prestatarios, en su caso<br/>(archivo digitalizado).</li> </ol>                                                                                                    |                                                                                                    |                                                                                                    |                                                      |                                              |                    |                                |                |  |  |  |
| b)                                                                                                    | PCE                                                                                                    | CFDI a travé                                                                                                    | s del adquirente                                                                                     | de bienes o servicios.                               |                                              |                    |                                |                |  |  |  |
|                                                                                                    | 1.                                                                                                    | Documento                                                                                                    | en donde mani                                                                                        | fiestes la fecha y ho                                | ra en la que dejarás de operar y pres        | tar el             | servicio (arc                  | ;hivo          |  |  |  |

digitalizado).

2. Documento de los acuerdos y convenios efectuados con otros proveedores de certificación de expedición de CFDI, a los que transfieras los servicios otorgados a sus prestatarios, en su caso (archivo digitalizado).

| CFDI, a los que transfieras los servicios otorgados a sus prestatarios, en su caso (archivo digitalizado). |                                                                                                    |                                                                                                    |                                                                                                    |          |  |  |  |  |  |  |
|----------------------------------------------------------------------------------------------------|----------------------------------------------------------------------------------------------------|----------------------------------------------------------------------------------------------------|----------------------------------------------------------------------------------------------------|----------|--|--|--|--|--|--|
| ¿Con qué condiciones debo cumplir?                                                                         |                                                                                                    |                                                                                                    |                                                                                                    |          |  |  |  |  |  |  |
| a)                                                                                                    | <ul> <li>Proveedor de certificación y genera</li> <li>Contar con autorización para</li> <li>Contar con Contraseña.</li> </ul>                                                                                                    | ación de CFDI para el<br>a operar como PCGCI                                                                                                    | l sector primario.<br>FDISP.                                                                                                    |          |  |  |  |  |  |  |
| b)                                                                                                    | <ul> <li>PCECFDI a través del adquirente de bienes o servicios.</li> <li>Ser PCCFDI que opere en el esquema de PCECFDI a través del adquirente de bienes o servicios.</li> <li>Contar con e.firma.</li> <li>Contar con Contraseña</li> </ul>                                                                                    |                                                                                                    |                                                                                                    |          |  |  |  |  |  |  |
|                                                                                                    | SEGUIMI                                                                                                    | ENTO Y RESOLUCIÓ                                                                                                    | N DEL TRÁMITE O                                                                                                    | SERVICIO |  |  |  |  |  |  |
| Ś                                                                                                    | Cómo puedo dar seguimiento al tra                                                                                                    | ámite o servicio?                                                                                                    | ¿El SAT llevará a cabo alguna inspección o verificación<br>para emitir la resolución de este trámite o servicio?                                                                                                    |          |  |  |  |  |  |  |
| •                                                                                                    | En el Portal del SAT, con el núm<br>encuentra en el Acuse de<br>https://www.sat.gob.mx/portal/priva<br>portal<br>Registra en Mi portal, tu RFC y<br>Iniciar sesión.<br>Selecciona la opción de Servic<br>Servicio o solicitudes / Cons<br>número de folio que se le asignó a                                                    | nero de folio que se<br>e recepción, en:<br>ate/aplicacion/mi-<br>Contraseña, y elige<br>cios por Internet /<br>sulta e ingresa el<br>tu trámite. | No.                                                                                                    |          |  |  |  |  |  |  |
|                                                                                                    |                                                                                                    | Posolución del t                                                                                                    | rámito o sorvicio                                                                                                    |          |  |  |  |  |  |  |
| En c                                                                                                    | Resolucion del tramite o servicio                                                                                                    |                                                                                                    |                                                                                                    |          |  |  |  |  |  |  |
| F                                                                                                    | Plazo máximo para que el SAT<br>resuelva el trámite o servicio                                                                                                    | Plazo máximo p<br>solicite informa                                                                                                    | ra que el SAT Plazo máximo para cumplir con la<br>ción adicional información solicitada                                                                                                    |          |  |  |  |  |  |  |
| 3 m                                                                                                    | eses.                                                                                                    | 10 días.                                                                                                    |                                                                                                    | 10 días. |  |  |  |  |  |  |
|                                                                                                    | ¿Qué documento obtengo al finali<br>servicio?                                                                                                    | izar el trámite o                                                                                                    | ¿Cuál es la vigencia del trámite o servicio?                                                                                                    |          |  |  |  |  |  |  |
| Acu                                                                                                    | se de respuesta.                                                                                                    |                                                                                                    | Indefinida.                                                                                                    |          |  |  |  |  |  |  |
|                                                                                                    |                                                                                                    | CANALES D                                                                                                    | E ATENCIÓN                                                                                                    |          |  |  |  |  |  |  |
|                                                                                                    | Consultas y dudas                                                                                                    |                                                                                                    | Quejas y denuncias                                                                                                    |          |  |  |  |  |  |  |
| •                                                                                                    | MarcaSAT de lunes a viernes de<br>excepto días inhábiles:<br>Atención telefónica: desde cualqui<br>627 22 728 y para el exterior del p<br>728.<br>Vía Chat: <u>https://chat.sat.gob.mx</u><br>Atención personal en las Oficinas o<br>diversas ciudades del país, como<br>siguiente liga:<br>https://www.sat.gob.mx/portal/publi | 09:00 a 18:00 hrs.,<br>ier parte del país 55<br>país (+52) 55 627 22<br>del SAT ubicadas en<br>o se establece en la<br>ic/directorio              | <ul> <li>Guejas y Denancias GAT, desde Cualquier parte del país 55 885 22 222 y para el exterior del país (+52) 55 885 22 222 (quejas y denuncias).</li> <li>Correo electrónico: <u>denuncias@sat.gob.mx</u></li> <li>En el Portal del SAT: <u>https://www.sat.gob.mx/portal/public/tramites/quejas-o-denuncias</u></li> <li>Teléfonos rojos ubicados en las oficinas del SAT.</li> <li>MarcaSAT 55 627 22 728 opción 8.</li> </ul> |          |  |  |  |  |  |  |

Los días y horarios siguientes: lunes a jueves de 09:00 a 16:00 hrs. y viernes de 08:30 a 15:00 hrs., excepto días inhábiles.

 Diagrama del flujo de presentación del trámite: <u>http://omawww.sat.gob.mx/factura/Paginas/proveedore</u> <u>s obligaciones.htm</u>

Información adicional

No aplica.

Fundamento jurídico

Artículo 29, fracción IV y 29 Bis del CFF; Reglas 2.7.2.14., 2.7.2.18., 2.7.4.2. y 2.7.4.13. de la RMF.